## Self-Serve Reinstatement

When a cancelled Consultant is eligible for reinstatement, they can use this self-serve process through Workstation Lite, instead of emailing Account Services. Here's how:

1. Click on the Yes, reinstate my account! button:

| Account Status: Eligible in Reinstate                                      | My Profile   Edit Profile   Edit Security                                              | Generate Pay Statement                                   |
|----------------------------------------------------------------------------|----------------------------------------------------------------------------------------|----------------------------------------------------------|
| Hey there, Camilla,<br>Are you ready to relaunch your<br>Scentsy Business? | Primary Info<br>Name:<br>Carneel Data:<br>Company Name:<br>Personal Email:<br>Address: | From:<br>Aug 2013<br>To:<br>Aug 2013<br>Create Statement |
| Yes, reinstate my account!                                                 | Home Phone:<br>Mobile Phone:<br>Work Phone:<br>Security Settings<br>User Name:         |                                                          |
|                                                                            | Password<br>Order History<br>Sec Order History                                         |                                                          |
|                                                                            | See Order History                                                                      |                                                          |

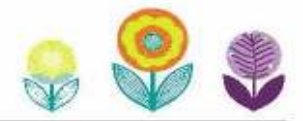

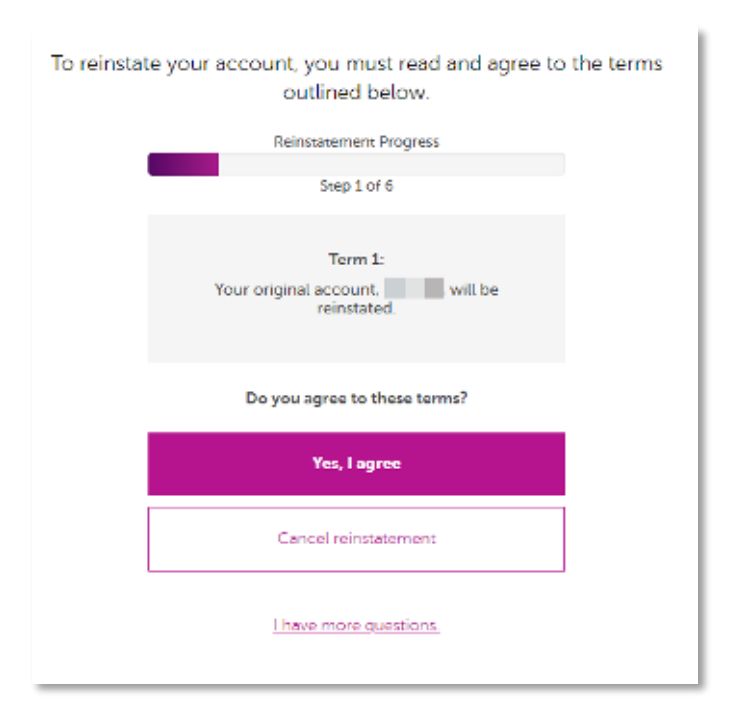

2. Agree to Term 1 (reinstate with your original account number):

Note: Throughout the self-serve reinstatement process, if you click on **Cancel reinstatement**, the below screen will pop up:

| reinstatement.<br>Are you sure? |
|---------------------------------|
| Yes, I'm sure                   |
| Whoops! Nevermind.              |

Note: Throughout the self-serve reinstatement process, if you click on **I have more questions**, the below screen will pop up so you can email Account Services:

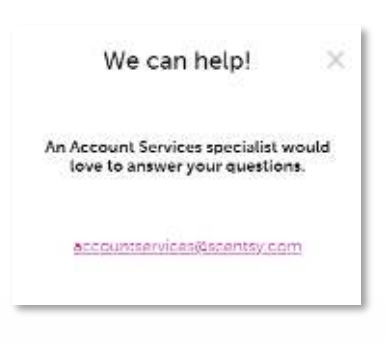

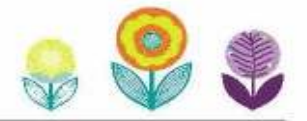

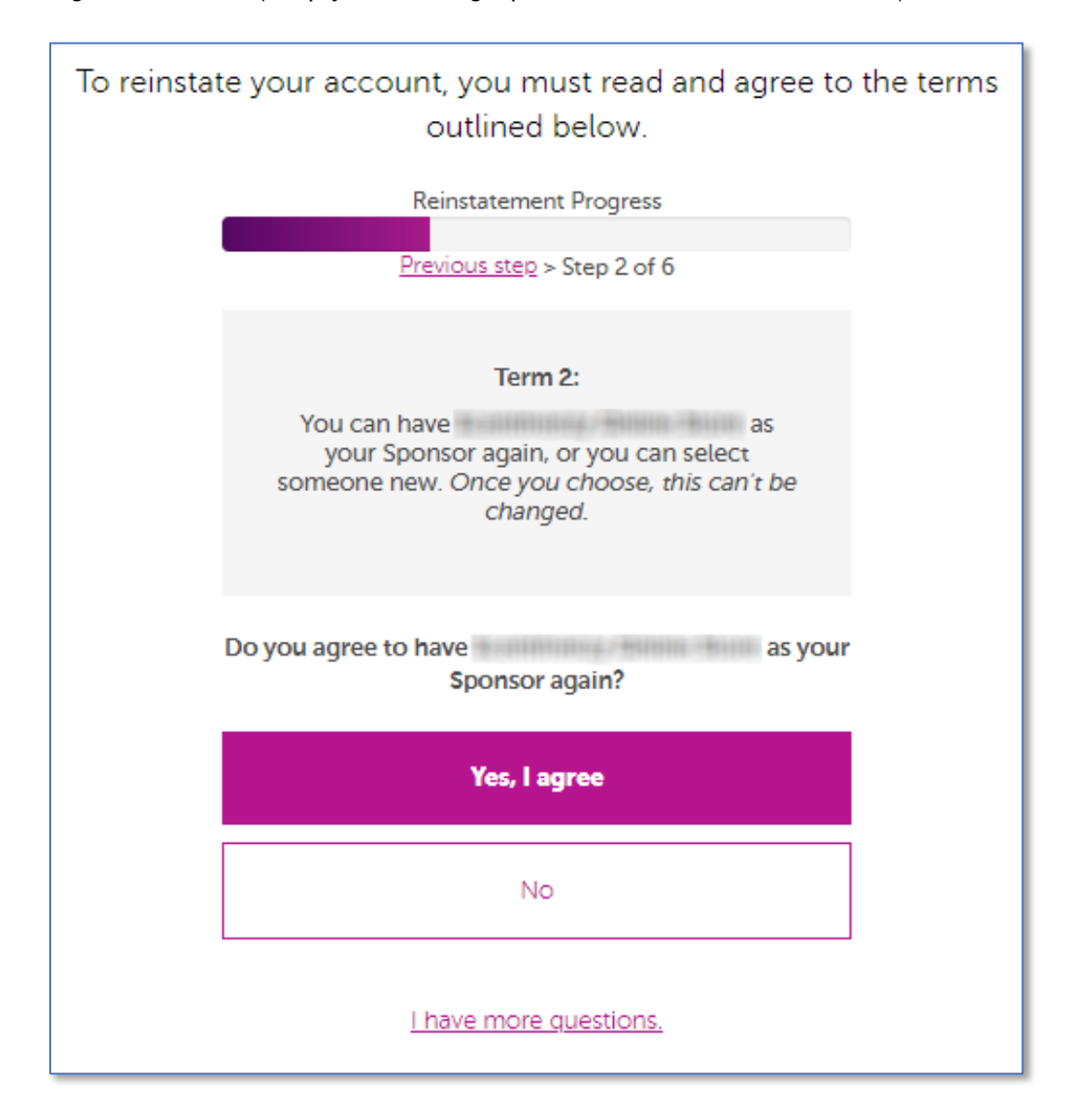

3. Agree to Term 2 (keep your existing Sponsor or choose someone new):

Note: Click on **Previous step** (just below the progress bar) to go back one step.

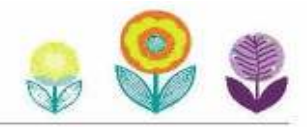

| To reinsta  | te your account, you must read and agree outlined below.                                                                       | e to the terms |        |
|-------------|----------------------------------------------------------------------------------------------------|----------------|--------|
|             | Reinstatement Progress<br>Previous step > Step 2 of 6                                                                          |                |        |
|             | Term 2:<br>is no longer available to be your<br>Sponsor. Please select someone new. Once<br>you choose, this can't be changed. |                |        |
|             | By Name Near Me                                                                                                    |                |        |
| POSTAL CODE | COUNTRY<br>Australia                                                                                                    | ٠              | SEARCH |
|             | Lhave more guestions.                                                                                                    |                |        |

Note: If your original Sponsor is no longer available, you'll have the opportunity to choose someone new:

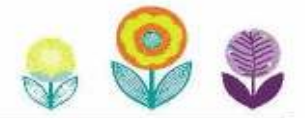

Search for a new Sponsor by name or location. Click **Make ... my Sponsor** to finalise your choice.

| To reinstate your account, you must read and agree to the terms<br>outlined below.                                                                                                    |
|----------------------------------------------------------------------------------------------------|
| Reinstatement Progress                                                                                                    |
| Previous step 2 of 6                                                                                                    |
| Choose your Consultant Sponsor                                                                                                    |
| By Name Near Me                                                                                                    |
| POSTAL CODE COUNTRY SEARCH                                                                                                    |
|                                                                                                    |
|                                                                                                    |
| Make ( ) my Sponsor<br>Language(s) I speak:                                                                                                    |
| English -                                                                                                    |
| Being a Consultant means being part of a community - one with healthy doass of friendship, generosity and so much fun. Are you looking for extra income, or do you hate clocking in? Want to<br>earn a trip can exotic destination? Whatever you're after, let Scentsy bring freedom to you'r life. Scentsy has allowed me to build my business and live life on my terms. I'd love to talk to you<br>about how being a Consultant has improved my life! It's time to work for what you want and love what you do |
|                                                                                                    |
|                                                                                                    |
| SEE MORE                                                                                                    |
| Nevermind, Keep my, Sponsor,                                                                                                    |
| I have more puestions.                                                                                                    |

Note: Click **SEE MORE** for more Sponsor options.

SCENTSY

Note: If your original Sponsor is still available, you'll have the option to click **Never mind**, **Keep my Sponsor**.

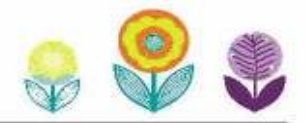

After you've selected your Sponsor, click **Yes**, **I agree** to verify your selection:

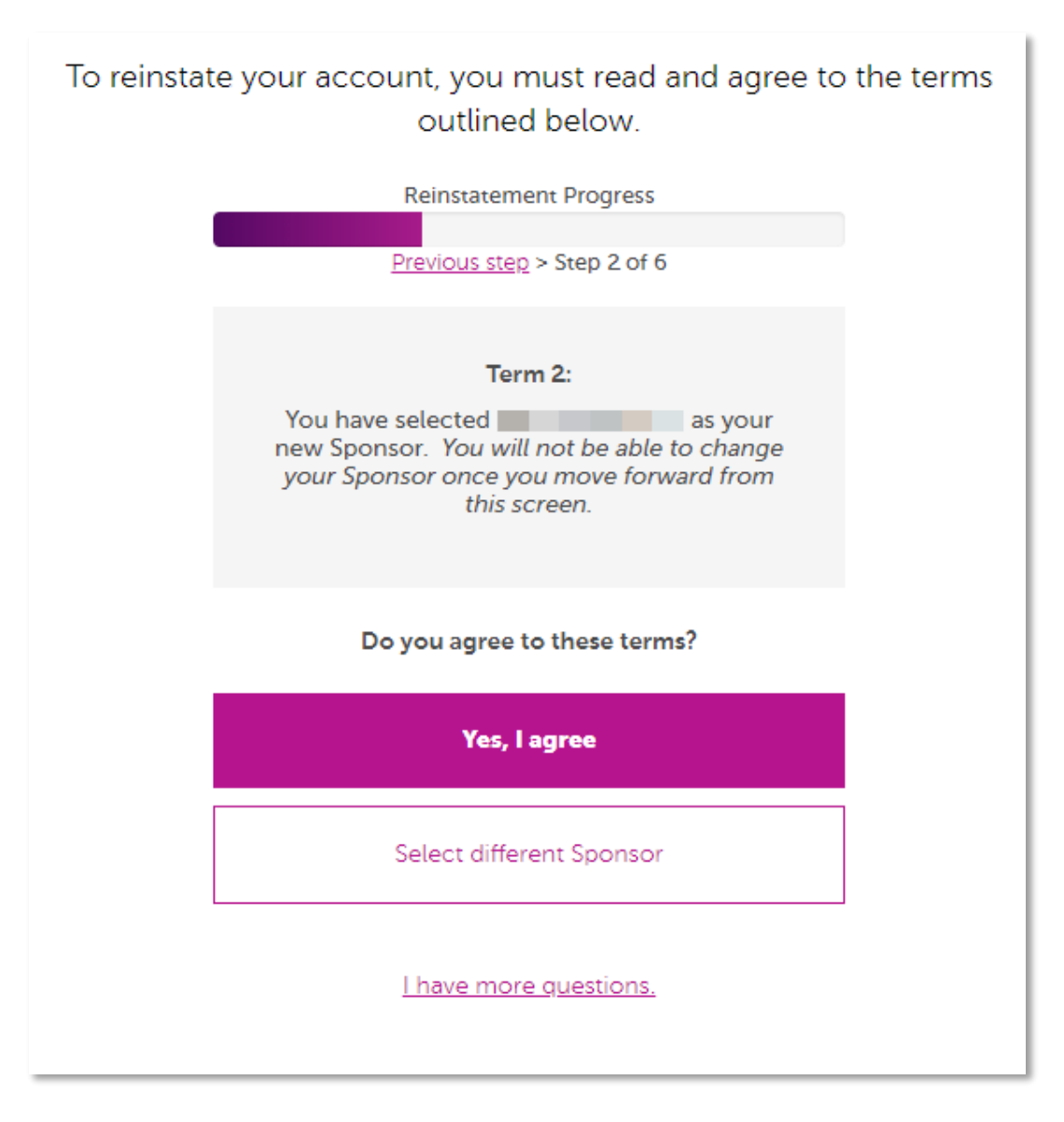

Note: If you want to continue searching for a different Sponsor, click **Select a different sponsor** to return to the locator page.

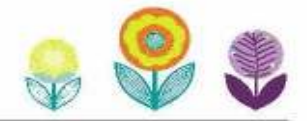

SCENTSY

4. Agree to Term 3 (your title, based on your Lifetime Personal Retail Volume at the time of cancelation):

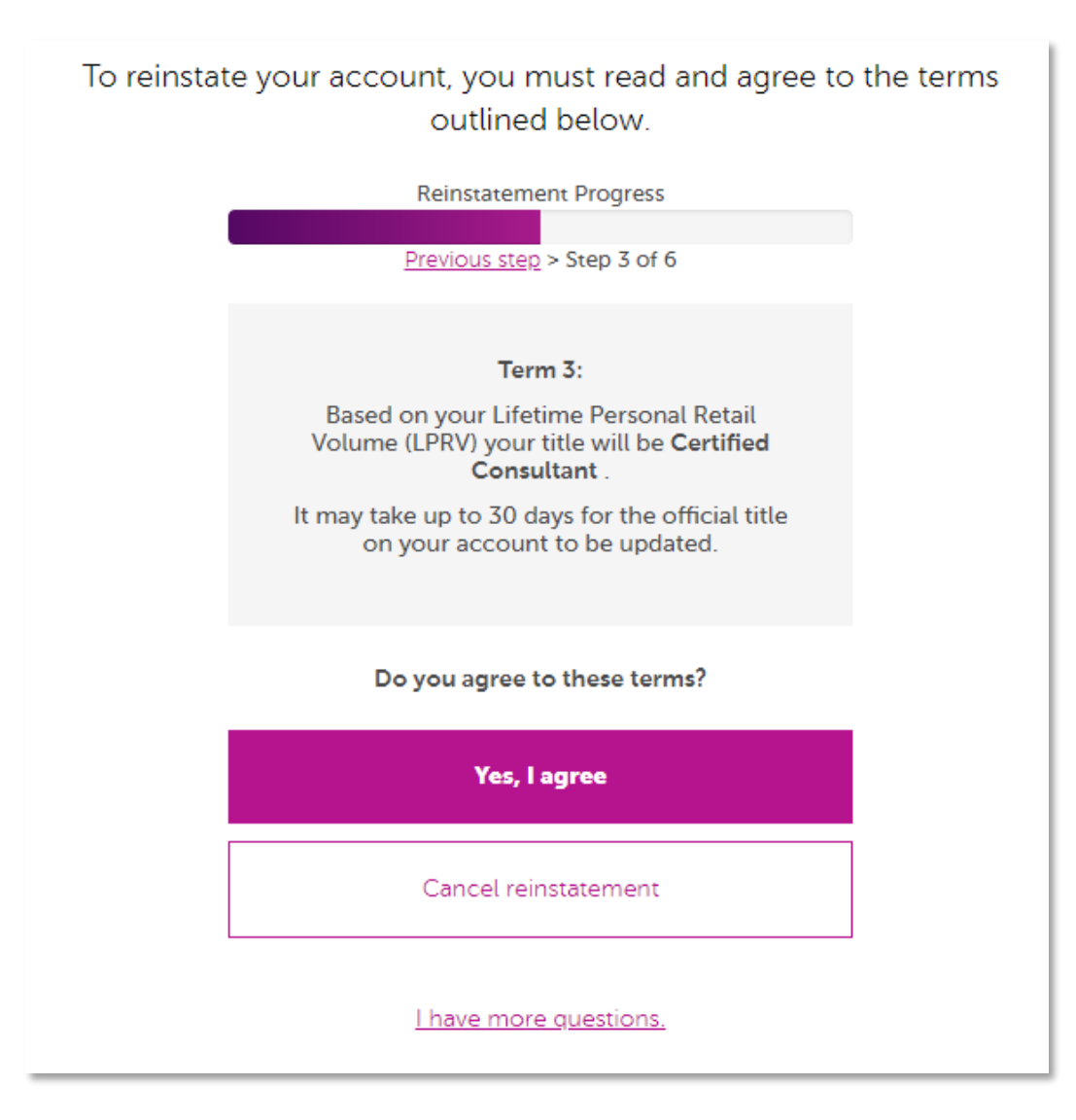

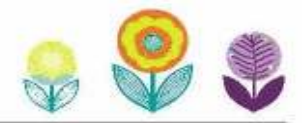

5. Agree to Term 4 (understand options on the **Orders** tab in Workstation):

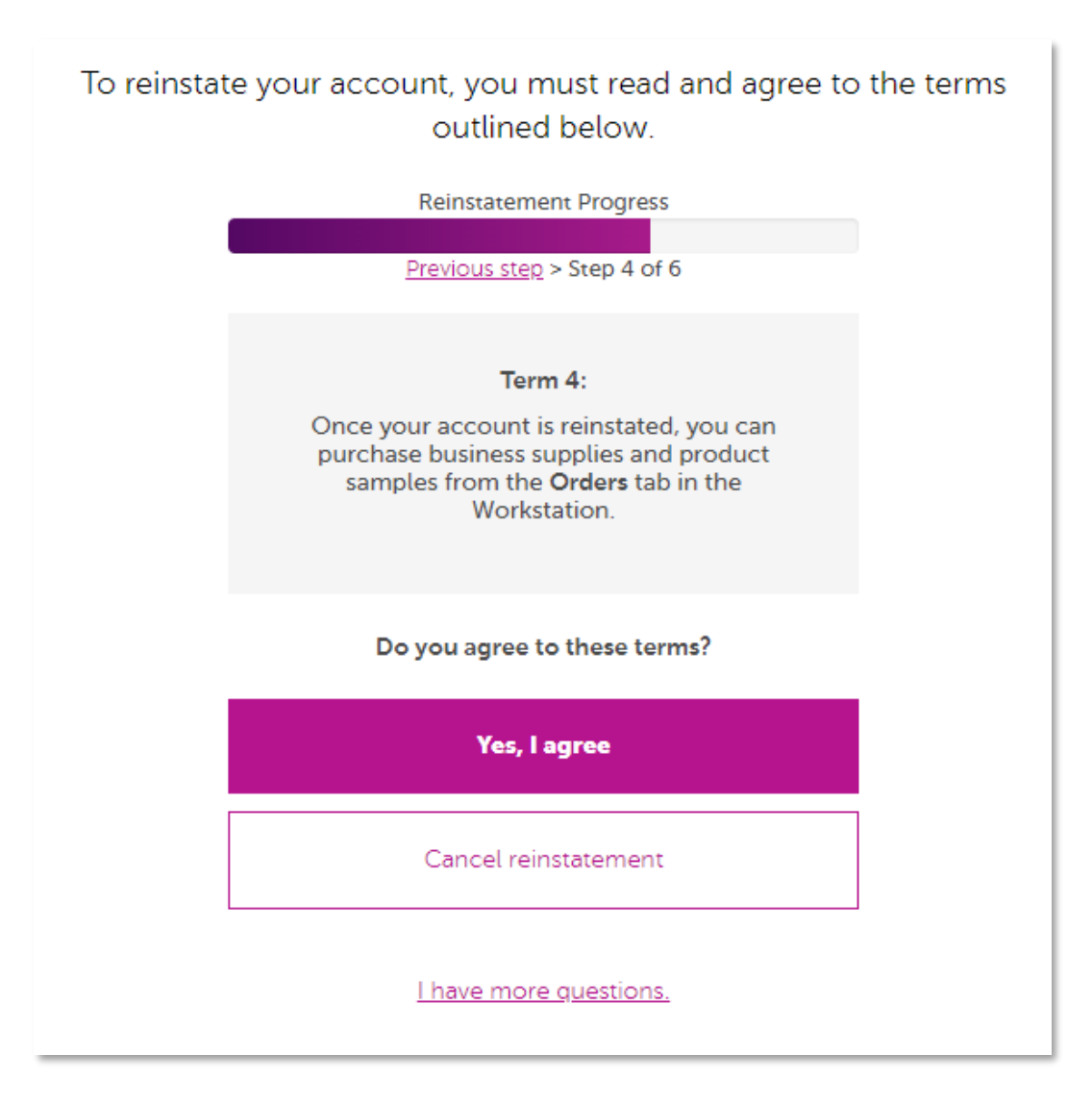

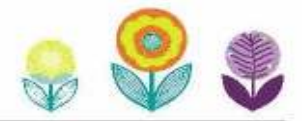

6. Agree to Term 5 (understand your PRV requirements):

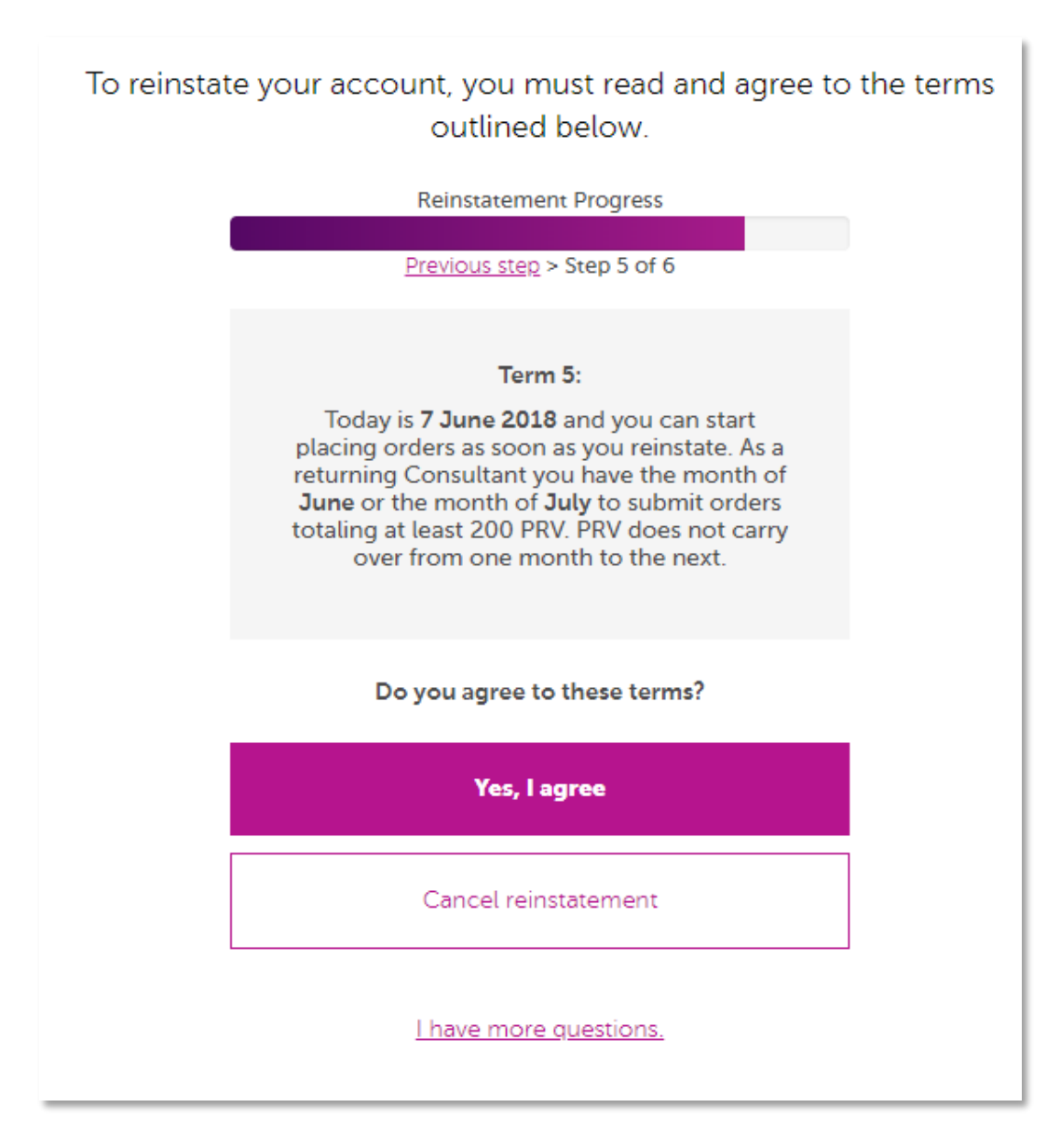

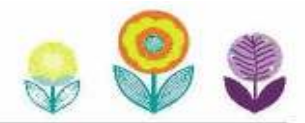

7. Agree to Term 6 (reinstate your account):

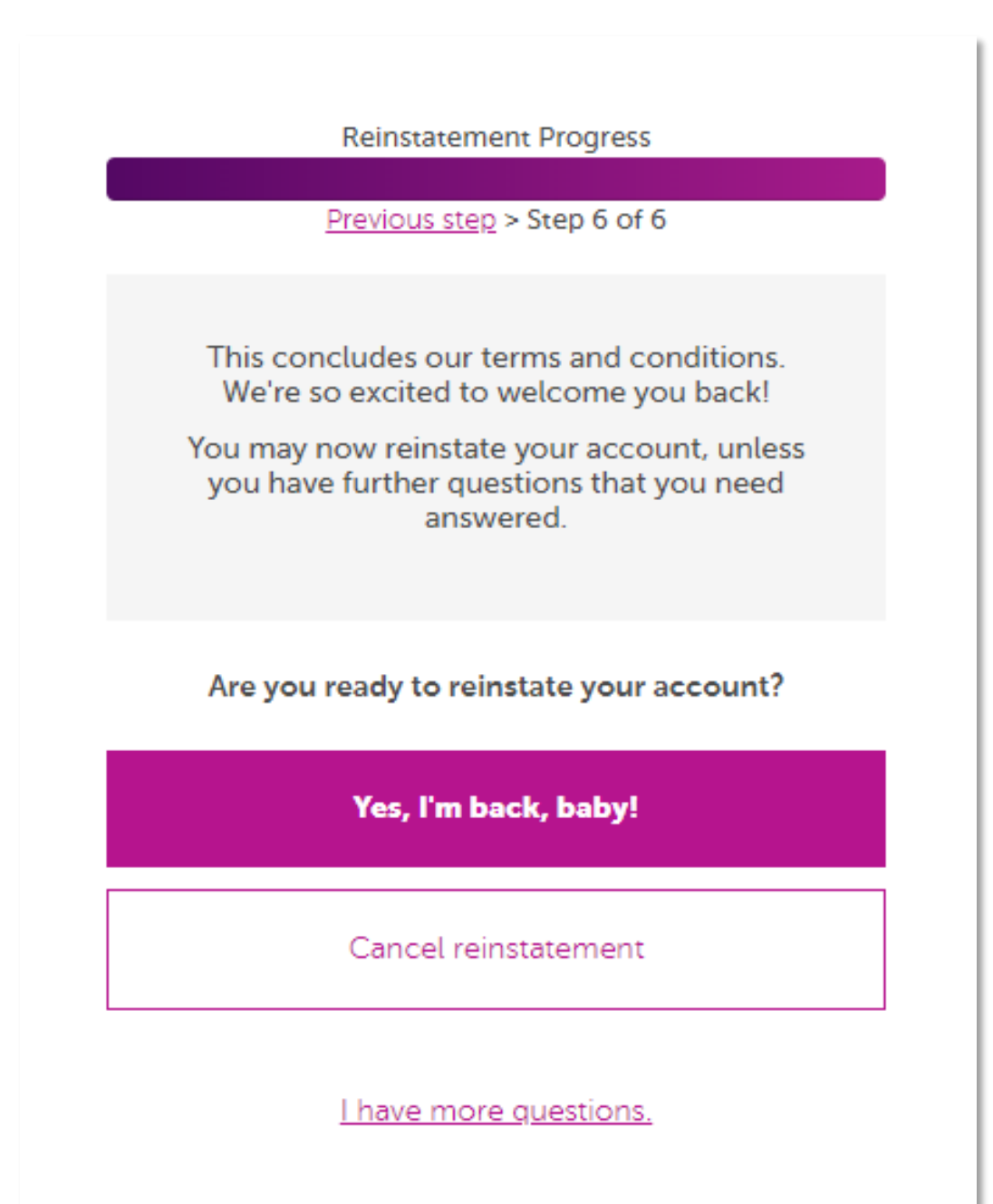

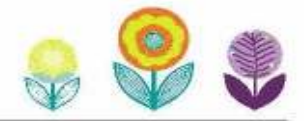

SCENTSY

8. Click **I'm done!** to go to your active Workstation so you can start your next party! We're so glad you're back!

Nelcome back! You're all done! The first thing you should do is visit the Account tab and activate your Personal Website (PWS) subscription. Your PWS subscription is just £10 a month, and it allows you to sell products online, create online parties and enroll new Consultants. I'm Done!

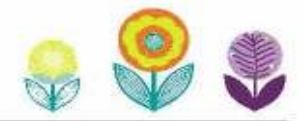